## Uninstall and reinstall Scanner Service

Copy the new version of the Scanner Service into the C:\onVisit Folder

| > This PC > Local Disk (C:) > onVisit > |                                  |                    |             |      |  |  |  |
|-----------------------------------------|----------------------------------|--------------------|-------------|------|--|--|--|
|                                         | □ Name                           | Date modified      | Туре        | Size |  |  |  |
|                                         | 🖂 📜 10603.onVisit.ScannerService | 11/26/2019 4:27 PM | File folder |      |  |  |  |
| *                                       | onVisit.ScannerService           | 11/26/2019 3:59 PM | File folder |      |  |  |  |
| *                                       |                                  |                    |             |      |  |  |  |

Get the correct COM port for the QR reader either by running this Powershell command in a Powershell Prompt in Administrator mode.

"Get-WMIObject Win32\_SerialPort | Select-Object DeviceID, Description"

Or get the list from Device Manager in the Control Panel.

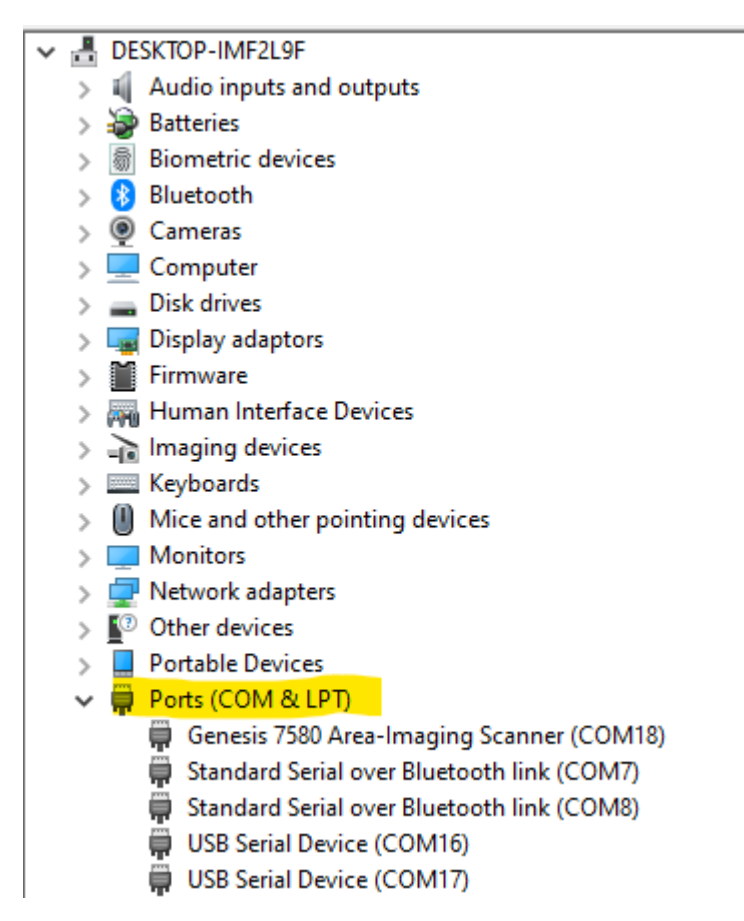

Edit the Adaptive.onVisit.ScannerService.exe.config file and put in the correct COM Port number and correct Location ID found here in the onVisit Control Panel:

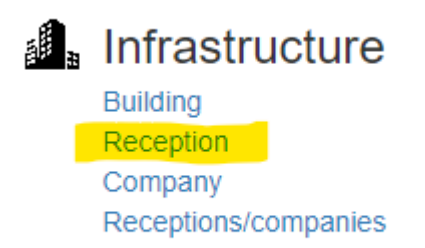

| 🔚 Ada | aptive.onVisit.ScannerService.exe.config 🔀                                                          |
|-------|----------------------------------------------------------------------------------------------------|
| 1     | <pre><?xml version="1.0" encoding="utf-8"?></pre>                                                   |
| 2     | ₽ <configuration></configuration>                                                                   |
| 3     | e <appsettings></appsettings>                                                                       |
| 4     | PORT SETTINGS                                                                                       |
| 5     | <pre><add key="BaudRate" value="9600"></add></pre>                                                  |
| 6     | <pre><add key="Parity" value="None"></add></pre>                                                    |
| 7     | <pre><add key="DataBits" value="8"></add></pre>                                                     |
| 8     | <add _="" key="StopBits" value="One"></add>                                                         |
| 9     | <add key="PortName" value="COM5"></add>                                                             |
| 10    |                                                                                                    |
| 11    | CONNECTION SETTINGS                                                                                 |
| 12    | <add key="UseHTTPS" value="True"></add>                                                             |
| 13    | <add key="Username" value="10603"></add>                                                            |
| 14    | <add key="Password" value="d93cc325b6clacf5f5efece6703477879093ee3cf8f6aafe5cb731e129ed73b2"></add> |
| 15    | <add key="LocationId" value="1"></add>                                                              |
| 16    | <pre><add key="OVServiceUrl" value="https://10603.onvisit.net/onVisitService/"></add></pre>         |
| 17    |                                                                                                    |
| 18    | <add key="ServiceName" value="10603.Adaptive.onVisit.ScannerService"></add>                         |
| 19    | <add key="DisplayName" value="10603 Adaptive onVisit ScannerService"></add>                         |
| 20    |                                                                                                    |
| 21    | <add key="LogDebugEnabled" value="True"></add>                                                      |

## Open Services and stop the Scanner Service.

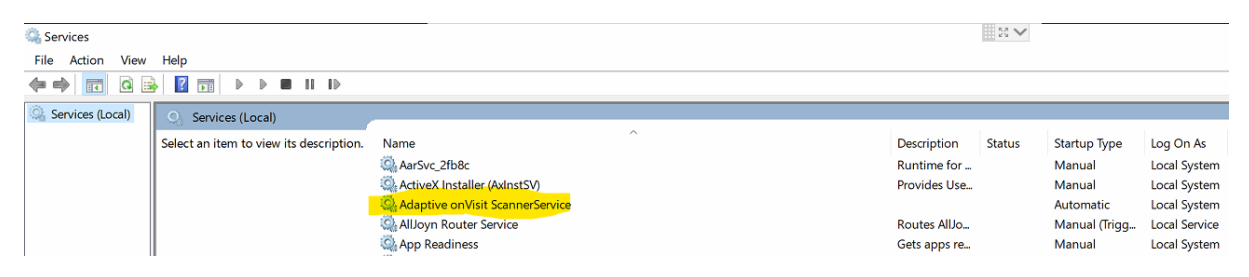

Uninstall the old Scanner Service by running the Uninstaller batch file in Administrator mode.

|      | Name Name                                    | Date modified      | Туре                  | Size   |
|------|----------------------------------------------|--------------------|-----------------------|--------|
|      | Adaptive.onVisit.ScannerService.exe          | 9/6/2018 11:03 AM  | Application           | 55 KB  |
|      | Adaptive.onVisit.ScannerService.exe.config   | 9/6/2018 12:00 PM  | CONFIG File           | 4 KB   |
| R    | Adaptive.onVisit.ScannerService.InstallLog   | 11/26/2019 5:03 PM | INSTALLLOG File       | 2 KB   |
| *    | Adaptive.onVisit.ScannerService.InstallState | 11/26/2019 5:03 PM | INSTALLSTATE File     | 8 KB   |
| *    | InstallScannerService.bat                    | 1/27/2017 10:03 AM | Windows Batch File    | 1 KB   |
| cann | Newtonsoft.Json.dll                          | 6/18/2017 1:57 PM  | Application extension | 639 KB |
|      | UninstallScannerService.bat                  | 1/27/2017 10:03 AM | Windows Batch File    | 1 KB   |

Install the new Scanner Service by running the Installer Batch file in Administrator mode.

| This PC 🔉 | Local Disk (C:) | > | onVisit ≯ | 10603.onVisit.ScannerService |
|-----------|-----------------|---|-----------|------------------------------|

|     | Name ^                                     | Date modified      | Туре                  | Size   |
|-----|--------------------------------------------|--------------------|-----------------------|--------|
|     | InstallScannerService.bat                  | 11/26/2019 4:24 PM | Windows Batch File    | 1 KB   |
|     | _UninstallScannerService.bat               | 11/26/2019 4:24 PM | Windows Batch File    | 1 KB   |
| ×   | Adaptive.onVisit.ScannerService.exe        | 9/6/2019 9:57 AM   | Application           | 58 KB  |
| *   | Adaptive.onVisit.ScannerService.exe.config | 11/26/2019 4:19 PM | CONFIG File           | 5 KB   |
| *   | Microsoft.AspNet.SignalR.Client.dll        | 4/3/2019 12:30 AM  | Application extension | 152 KB |
| ann | Newtonsoft.Json.dll                        | 11/27/2018 6:07 PM | Application extension | 660 KB |

## Start the new Scanner Service

| 🔍 Services                                                                                 |                  |                                       |   |              | 20 🗸    |               |               |
|--------------------------------------------------------------------------------------------|------------------|---------------------------------------|---|--------------|---------|---------------|---------------|
| File Action View                                                                           | Help             |                                       |   |              |         |               |               |
|                                                                                            |                  |                                       |   |              |         |               |               |
| Services (Local)                                                                           | Services (Local) |                                       |   |              |         |               |               |
| 10603 Adaptive onVisit<br>ScannerService<br>Stop the service<br><u>Restart</u> the service |                  | Name                                  | ^ | Description  | Status  | Startup Type  | Log On As     |
|                                                                                            |                  | 10603 Adaptive onVisit ScannerService |   |              | Running | Automatic     | Local System  |
|                                                                                            |                  | AarSvc_2fb8c                          |   | Runtime for  |         | Manual        | Local System  |
|                                                                                            |                  | ActiveX Installer (AxInstSV)          |   | Provides Use |         | Manual        | Local System  |
|                                                                                            |                  | Adaptive onVisit ScannerService       |   |              |         | Automatic     | Local System  |
|                                                                                            |                  | AllJoyn Router Service                |   | Routes AllJo |         | Manual (Trigg | Local Service |
|                                                                                            |                  | 🐏 App Readiness                       |   | Gets apps re |         | Manual        | Local System  |
|                                                                                            | I                | Application Identity                  |   | Determines   |         | Manual (Trigg | Local Service |

Open the log file to check if the Scanner Service have a connection to the QR reader at the COM Port.

| This PC > Local Disk (C:) > onVisit > 106 | 03.onVisit.ScannerService |
|-------------------------------------------|---------------------------|
|-------------------------------------------|---------------------------|

|      | Name ^                                     | Date modified      | Туре                  | Size   |
|------|--------------------------------------------|--------------------|-----------------------|--------|
|      | InstallScannerService.bat                  | 11/26/2019 4:24 PM | Windows Batch File    | 1 KB   |
|      | _UninstallScannerService.bat               | 11/26/2019 4:24 PM | Windows Batch File    | 1 KB   |
| *    | Adaptive.onVisit.ScannerService.exe        | 9/6/2019 9:57 AM   | Application           | 58 KB  |
| *    | Adaptive.onVisit.ScannerService.exe.config | 11/26/2019 4:19 PM | CONFIG File           | 5 KB   |
| *    | Microsoft.AspNet.SignalR.Client.dll        | 4/3/2019 12:30 AM  | Application extension | 152 KB |
| :ann | Newtonsoft.Json.dll                        | 11/27/2018 6:07 PM | Application extension | 660 KB |
|      | Trace.Adaptive.onVisit.ScannerService.log  | 11/26/2019 5:09 PM | Text Document         | 1 KB   |
|      |                                            |                    |                       |        |